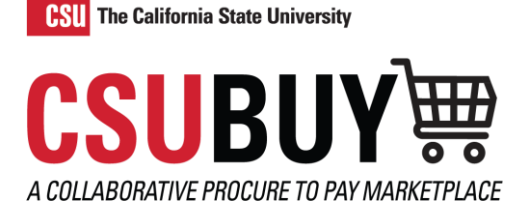

## **Voucher Pay Status**

Learn how to view a voucher and find its pay status.

## **DISCOVER THE PAY STATUS OF A VOUCHER**

- 1. Navigate to **Orders > Search > Vouchers.** 
  - a. The Pay Status column shows the following statuses.
- 2. Alternatively, select and open a voucher from the list.
  - a. The **Payment Information** section displays the **Pay Status** and additional information about the payment process.

| General Information |                          | Additional Information                                     |           | Invoice & Payment           | Invoice & Payment Information       |                              |  |
|---------------------|--------------------------|------------------------------------------------------------|-----------|-----------------------------|-------------------------------------|------------------------------|--|
| Invoice Details     |                          | Remit To                                                   |           |                             | Invoice Information                 | Invoice Information          |  |
| Supplier Name       | Graybar Electric Company | 123 Main Street<br>San Diego, California 90210             |           | Voucher by Business<br>Unit | Sonoma State University P2P (SOXMP) |                              |  |
| Supplier No.        | 0004055508               | United States                                              |           |                             | Voucher Number                      | C0000827                     |  |
| Accounting Date     | 8/1/2023                 | Address Id 3<br>Discount Tax Shinping & Handling           |           |                             | Voucher Type                        | Voucher                      |  |
| Invoice Date        | 8/1/2023                 | Values vary by line.                                       |           |                             | Voucher Owner                       | Bryan Grushcow               |  |
| Terms               | Net 30 ( 0% 0, Net 30 )  | Tax discrepancy detected. Please review the taxes.  Review |           |                             | Voucher Source                      | Electronic (Supplier System) |  |
| Due Date            | 8/31/2023                |                                                            |           |                             | Create Date                         | 8/1/2023                     |  |
| Discount Date       | no value                 | Discount, Tax, Shipping & Handling 🕕                       |           |                             | Invoice Reviewed By                 | no value                     |  |
| PO Information      |                          | Sales Tax                                                  | 20.42 USD |                             | Invoiced Received<br>(mm/dd/yyyy)   | no value                     |  |
| Buyer               | no value                 | Allocation                                                 | Weighted  |                             | Payment Information                 |                              |  |
| F.O.B.              | no value                 |                                                            |           | Header-level                | Pay Status                          | In Process                   |  |
| Multi-Year PO       | ×                        | Terms Discount                                             |           | 0.00 USD                    | Payment Method                      | Unknown                      |  |
| РО Туре             | no value                 | Discount                                                   |           | 0.00 USD                    | Payment Record No.                  | no value                     |  |
| Match Datails       |                          | Use Tax                                                    |           | 0.00 USD                    | Payment Record Date                 | no value                     |  |
| Match Ctatua        | Immetabod                | Shipping                                                   |           | 5.00 USD                    | Payment ID Ref                      | no value                     |  |

- 3. The following are the different pay status options.
  - a. In Process: the voucher has not been processed but has been created.
  - b. Payable: the voucher has been processed and marked as Payable (OK to Pay).
  - c. **Marked as Paid**: the voucher has been processed, and the payment status has been received from CFS.
  - d. Canceled: the voucher was canceled.